# Guia de Instalação Rápida

Roteador Wireless N 300Mbps

TL-WR840N

7106506199 REV2.0.1

## **Conectando o Dispositivo**

Se sua conexão de Internet for feita através de um cabo Ethernet vindo da parede ao invés de um modem DSL/cabo/satélite, conecte o cabo Ethernet diretamente à porta Internet do roteador e então siga as etapas 4 e 5 para finalizar a conexão física.

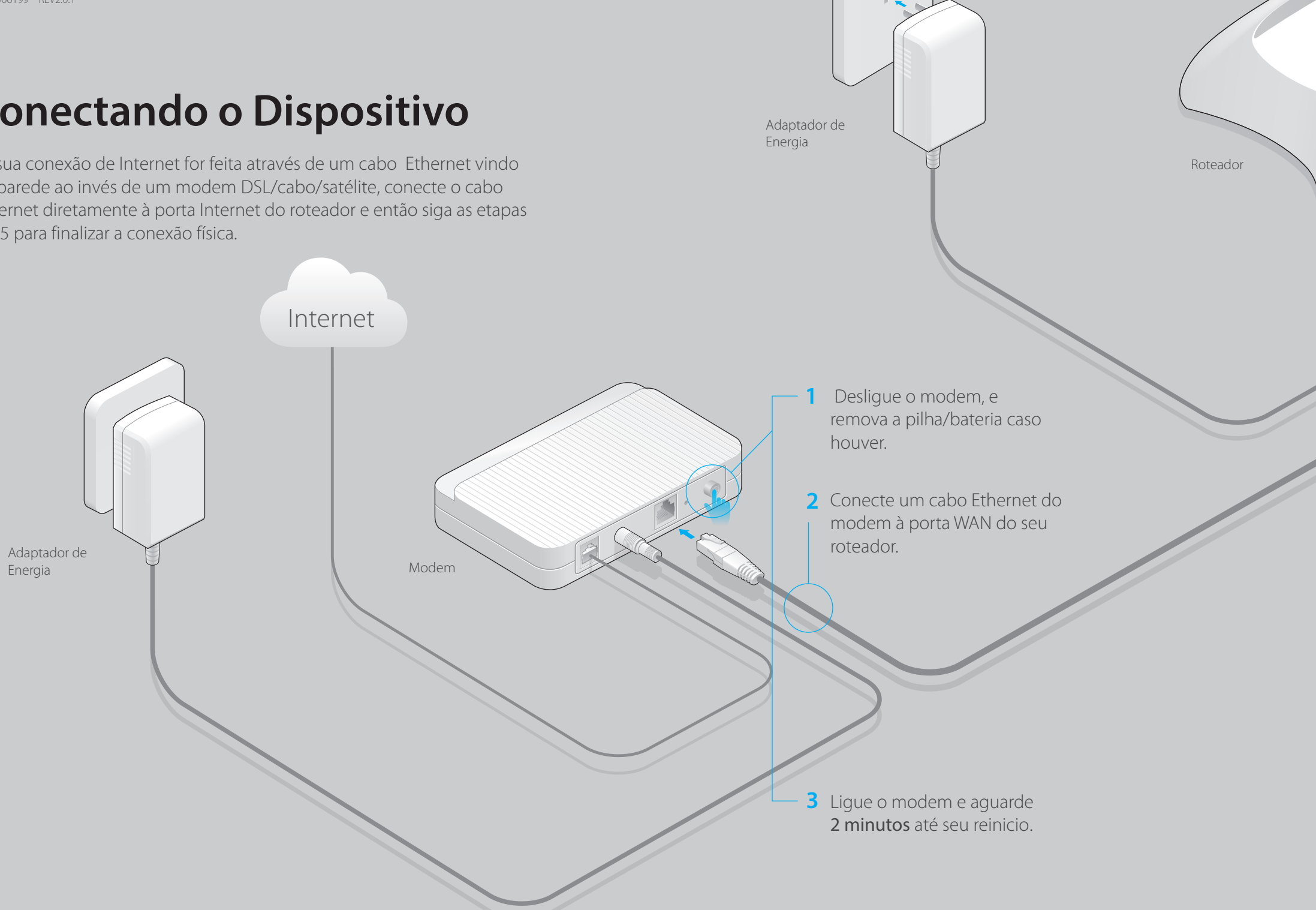

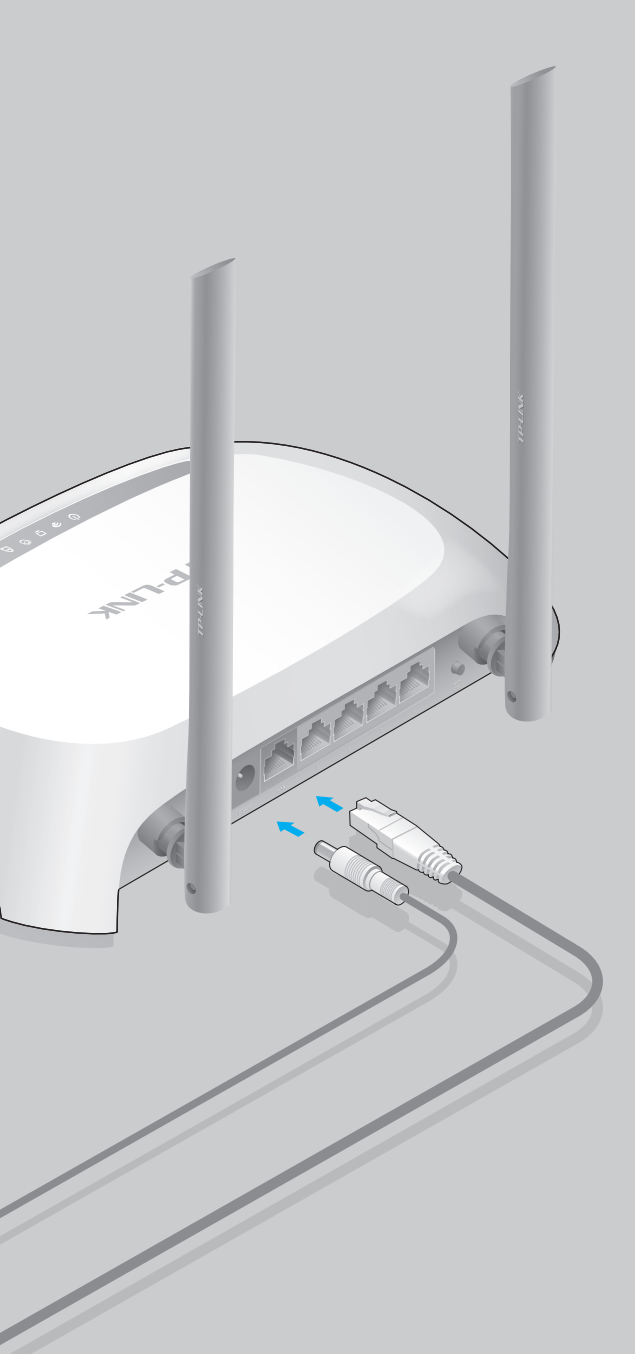

4 Conecte a Fonte de

elétrica padrão.

Energia a uma tomada

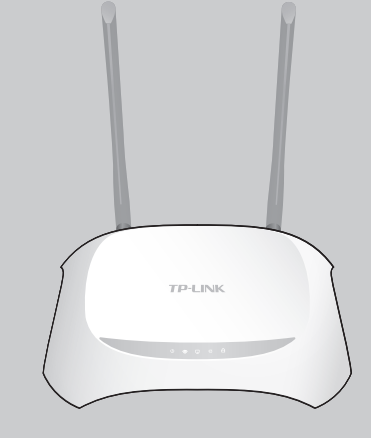

**5** Verique se a conexão física está correta observando os seguintes LEDs:

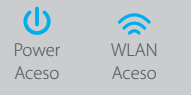

Ø WAN Aceso

## **Configurando o Roteador**

#### 1. Conecte seu computador ao roteador (cabeado ou via wireless)

#### Cabeado

Desligue o Wi-Fi do computador e conecte os dispositivos como mostrado abaixo:

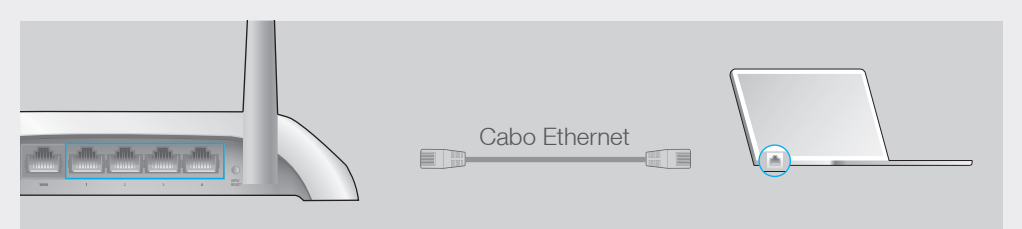

#### **Wireless**

Conecte via wireless usando o SSID (Nome da Rede) e a senha Wireless/PIN impressos na etiqueta localizada na parte inferior do roteador.

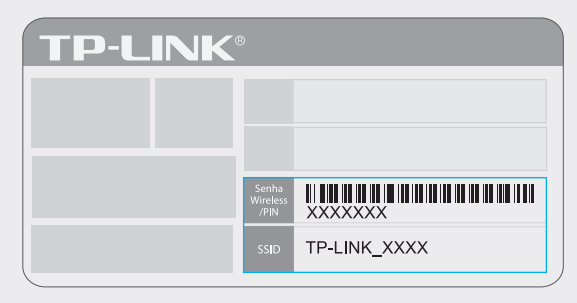

#### 2. Configurar o roteador usando um navegador web

A Insira http://tplinkwifi.net ou http://192.168.0.1 na barra de endereço do navegador web. Use **admin** para o nome de usuário e a senha, em seguida clique em **Login**.

Nota: Se a janela de início de uma sessão não aparecer, favor consultar FAQ>P1.

| filter filter fil |  |
|----------------------------------------------------------------------------------------------------|--|
| admin                                                                                                    |  |
| Admin                                                                                                    |  |
| Login                                                                                                    |  |
| Copyright $©$ 2016 TP-LINK Technologies Co., Ltd. All rights reserved.                                                                                                    |  |

B Clique em Instalação Rápida no menu esquerdo, e clique em . Selecione seu tipo de Conexão WAN. Caso não tenha certeza sobre o tipo de sua conexão, selecione Autodetectar. Clique em Próximo e, a seguir, siga as instruções na tela.

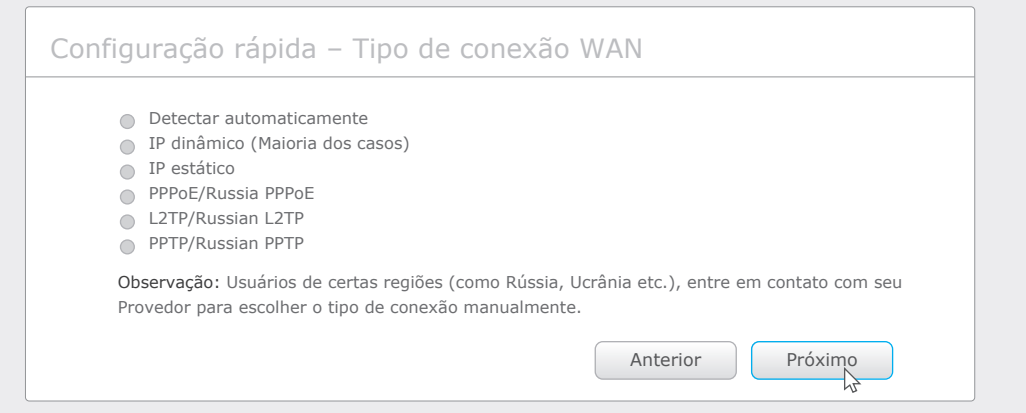

#### C Utilize a configuração padrão ou personalize-as, e clique em Próximo.

Nota: Caso você altere o SSID e a senha padrão, anote as novas configurações wireless em local seguro.

| Configuração rápida -        | Wireless                                                     |
|------------------------------|--------------------------------------------------------------|
| Nome da rede wireless(SSID): | TP-LINK_7AFF                                                 |
| Seguranca do wireless:       |                                                              |
| •                            | Desativar segurança                                          |
| ۲                            | WPA-PSK/WPA2-PSK                                             |
|                              | XXXXXXXX                                                     |
|                              | (Você pode inserir entre 8 e 63 caracteres ASCII e entre 8 e |
|                              | Sem alteração                                                |
|                              | Anterior Próximo                                             |

#### D Clique em **Encerrar** para completar a Configuração Rápida.

| Configuração rápida – Encerrar                                                                                                    |
|----------------------------------------------------------------------------------------------------|
| Parabéns!<br>As configurações básicas de Internet e do wireless foram concluídas, clique no botão Encerrar e teste sua conexão de Internet. Se não conseguir acessar, reinicie seu modem e aguarde 2 minutos ou execute a Configuração rápida novamente. |
|                                                                                                    |

### **Configurar através do app Tether**

O app Tether da TP-LINK permite que você acesse o roteador e também:

- Veja informações sobre clientes em sua rede.
- Bloqueie o acesso de rede dos usuários ou de dispositivos específicos.
- Ajuste o Controle dos Pais com horário de acesso e restrições de conteúdo.
- Altere as configurações básicas de rede wireless facilmente.

#### Como começar?

- 1 Acesse o código QR para download do Tether da TP-LINK através da Apple App Store ou Google Play.
- 2 Garanta que seu dispositivo smart esteja conectado via wireless à sua rede.

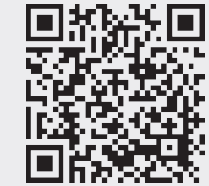

3 Inicie o app Tether e faça o gerenciamento da sua rede.

### FAQ (Perguntas Frequentes)

#### P1. O que fazer se a janela de login não aparecer?

- Se o computador estiver atribuído a um endereço IP estático ou fixo, mude para obter um IP automaticamente.
- Verifique se o endereço http://tplinkwifi.net está inserido corretamente na barra de endereço. Como alternativa, insira http://192.168.0.1 ou http://192.168.1.1 no navegador web e pressione Enter.
- Use outro navegador web e tente outra vez.
- Reinicie seu roteador e tente outra vez.
- Desabilite o adaptador de rede em uso e habilite-o em seguida.

#### P2. O que fazer caso não haja conexão com a Internet?

 Verifique se a Internet está funcionando corretamente conectando um computador diretamente ao modem através do cabo Ethernet. Se não estiver, contate seu provedor de Internet.

• Abra um navegador web, insira http://tplinkwifi.net ou http://192.168.0.1 e inicie a instalação outra vez.

• Reinicie seu roteador e tente outra vez.

Nota: Para usuários de cable modem, reinicie o modem primeiramente. Se o problema persistir, faça login na Página de Gerenciamento Web do roteador. Siga Rede > Clone de MAC, clique em Endereço de MAC Clone e clique em Salvar

#### P3. Como eu restauro o roteador às suas configurações de fábrica?

• Quando o roteador estiver ligado, pressione e segure o botão WPS/Reset na parte traseira por aproximadamente 8 segundos.

• Faça login na Página de Gerenciamento Web do roteador, e vá para Ferramentas de Sistema > Padrões de Fábrica, clique em Restaurar, e aguarde até que a barra de progresso se complete.

P4. O que fazer caso eu esqueça minha senha da Página de Gerencimento Web?

• Consulte FAQ > P3 para restaurar o roteador, e utilize **admin** (em letras minúsculas) para nome de usuário e senha.

#### P5. O que fazer se eu me esquecer de minha senha wireless da rede?

• Se você não alterar a senha Wireless padrão, você poderá encontrá-la na etiqueta do produto localizada na parte inferior.

• Faça login na Página de Gerenciamento Web do roteador, siga Wireless > Segurança Wireless para obter ou restaurar sua senha wireless.

Se suas perguntas não foram respondidas aqui, consulte por favor a http://www.tp-link.com/en/support/faq e o suporte técnico para maiores informações.

©2016 TP-LINK